## **Business Modelling POLAR**

Open POLAR

Select Clinic Summary Report

Apply the Patient Status – Active, and RACGP Active – Active filters

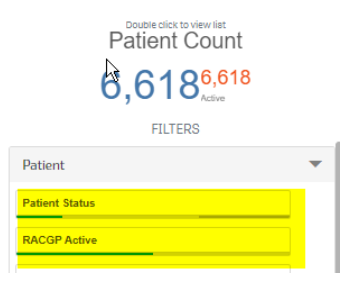

Select MBS - Health Assessments

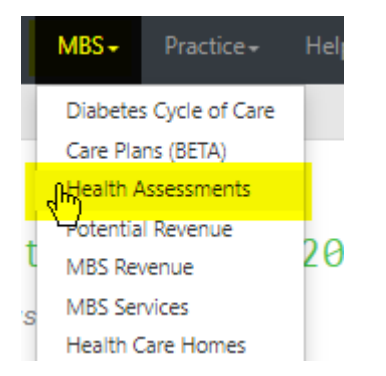

The potential number of Health Assessments for over 75 years, 45-49 years, Indigenous Health Assessments are in the graph (see below). Which ever item your practice uses for these Health Assessments can be selected (701,703,705,707)

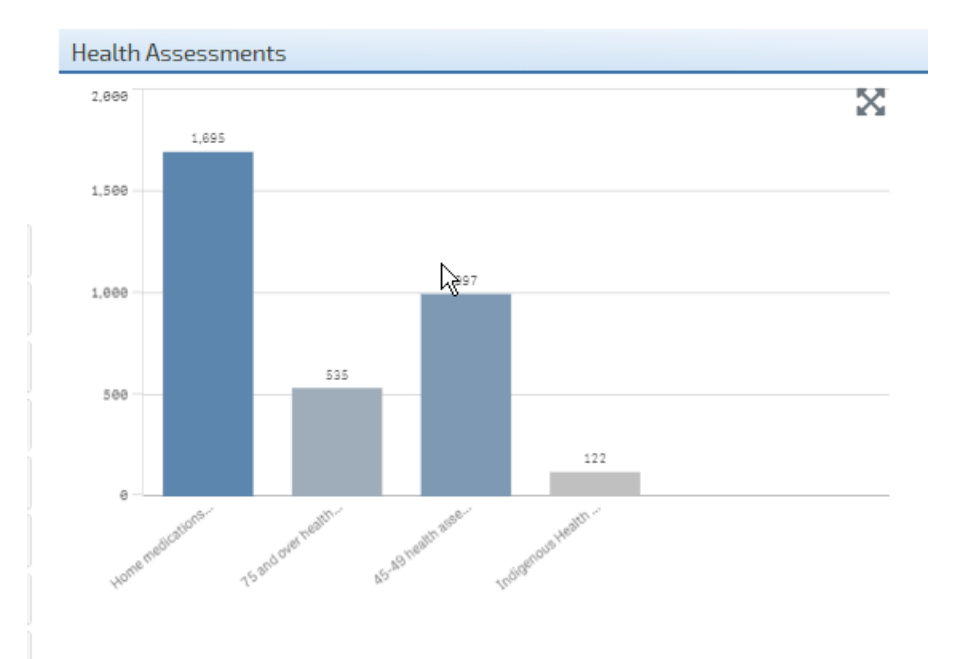

## Next go to MBS - Care Plans (BETA)

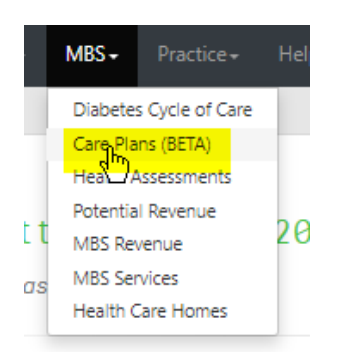

## Select the Care Plan Review frequency 3, 6 or 9 months (see below)

| Care Plan Rev | view Eligibility - Use the | ese buttons to toggle the min | nimum care plan revi | ew frequency |
|---------------|----------------------------|-------------------------------|----------------------|--------------|
| 3 M           | lonths                     | 🕞 🕞 Months                    | <mark>9 Mon</mark>   | ths          |
|               |                            |                               |                      |              |
|               |                            |                               |                      |              |

The number of eligible/expired or No GPMP/No TCA ever can now be added to the spreadsheet for both GPMP/TCA and Reviews.

|                                    | Click these buttons to select specific patient cohorts                                                                                               |   |  |  |  |  |  |
|------------------------------------|----------------------------------------------------------------------------------------------------|---|--|--|--|--|--|
| GPMP<br>MBS Item Number 721        | Active GPMP<br>700<br>0 Eligible for GPMP Renewal<br>264<br>0 Eligible for GPMP Review<br>415<br>0 Expired GPMP<br>495<br>0 Active GPMP              | 0 |  |  |  |  |  |
| TCA<br>MBS Item Number 723         | Active TCA<br>626<br>0 Eligible for TCA Renewal<br>231<br>0 Eligible for TCA Review<br>372<br>0 Expired TCA<br>481<br>0 Expired TCA<br>0 Expired TCA | 0 |  |  |  |  |  |
| The graphs below only show patient | ents on active care plans                                                                                                    |   |  |  |  |  |  |

To add Heart Check items

Open Cardiovascular Report from the main page under reports

Select RACGP Active and High Risk (see below)

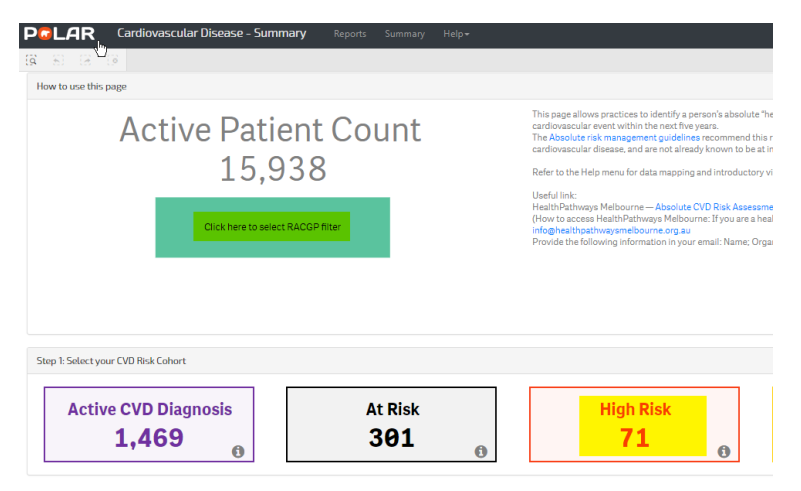

To add Nurse Chronic Disease Item 10997 calculations

Open Clinical Indicators Report and under the green Inclusion tab select RACGP Active - Active

| 🖒 Inclusion Filters                                      | C Exclusior               |
|----------------------------------------------------------|---------------------------|
| Inclusion Filters Con<br>This section filters for what H | tent<br>HAS happened to t |
| X                                                        | I Mea                     |
| Active                                                   | 🥜 💡                       |
| Inactive                                                 | P                         |
|                                                          | P                         |
|                                                          |                           |

Diagnosis - Chronic Disease Category – select each category

| C Inclusion Filters S Exclusion                                                | Filters                  |
|--------------------------------------------------------------------------------|--------------------------|
| Inclusion Filters Content<br>This section filters for what HAS happened to the | identified patient group |
| Demographics & Lifestyle Clinical Measu                                        | ire 🔞 💌 💌 it & Imaging   |
| Active Diagnosis                                                               | Chronic Disease Category |
| Active                                                                         | AoD 🗸                    |
| Inactive                                                                       | Cancer 🖌                 |
|                                                                                | Cardiovascular 🖌         |
|                                                                                | СКД 🖌                    |
|                                                                                | Dementia/Alzheimer's 🗸   |
|                                                                                | Diabetes 🗸               |
|                                                                                | Mental Health            |
|                                                                                | Musculoskeletal 🗸        |
|                                                                                | Oral 🖌                   |
|                                                                                | Respiratory 🗸            |
|                                                                                |                          |

## Go to red Exclusion tab - MBS Items

| Filters can be selected in multiple dropdown boxes.Filters act as an OR within a dropdown box (i.e. 'SNOMED'>Asthma OR COPD) and as an AND betw<br>medication in the clinical software. |                                        |                            |               |             |  |  |  |  |
|----------------------------------------------------------------------------------------------------|----------------------------------------|----------------------------|---------------|-------------|--|--|--|--|
| nclusion Filters                                                                                                    | © Exclusion Filters                    |                            |               |             |  |  |  |  |
| Exclusion Filters Cont                                                                                                    | ent                                    |                            |               |             |  |  |  |  |
| This section filters for what HA                                                                                                    | S NOT happened to the identified patie | ent group                  |               |             |  |  |  |  |
| Demographics & Lifestyle                                                                                                    | Clinical Measures Diagnosis            | Medications Test & Imaging | Immunisations | MBSpitems   |  |  |  |  |
| Q RACGP Active                                                                                                    | $\bigcirc$ Gender                      | Q Patient Age              |               | C, Age Band |  |  |  |  |
| Active                                                                                                    | Female                                 |                            | 0             | 0-4         |  |  |  |  |
|                                                                                                    |                                        |                            |               |             |  |  |  |  |
| Inactive                                                                                                    | Male                                   |                            | 1             | 5 - 9       |  |  |  |  |

Select Date Range Last 12 Months then Item 10997

|                           | C Inclusion Filters                                                            | P Exclusion Filters |                       |                    |                      |   |                |   |
|---------------------------|--------------------------------------------------------------------------------|---------------------|-----------------------|--------------------|----------------------|---|----------------|---|
| Exclusion Filters Content |                                                                                |                     |                       |                    |                      |   |                |   |
|                           | This section filters for what HAS NOT happened to the identified patient group |                     |                       |                    |                      |   |                |   |
|                           | Demographics & Lifestyle                                                       | Clinical Measures   | Diagnosis Medications | Test & Imaging Imm | munisations MBS Item |   |                |   |
|                           | Q Date Range                                                                   |                     |                       |                    |                      |   | Q, MBS Item No |   |
|                           | Last 1 Month                                                                   |                     |                       |                    |                      | * | Q 16997        | × |
|                           | Last 3 Months                                                                  |                     |                       |                    |                      | ÷ | 10997          | - |
|                           | Last 6 Months                                                                  |                     |                       |                    |                      | ÷ |                |   |
|                           | Last 12 Months                                                                 |                     |                       |                    |                      |   |                |   |
|                           | Outside Last 12 Months                                                         |                     |                       |                    |                      |   |                |   |
|                           |                                                                                |                     |                       |                    |                      |   |                |   |
|                           |                                                                                |                     |                       |                    |                      |   |                |   |
|                           |                                                                                |                     |                       |                    |                      |   |                |   |
|                           |                                                                                |                     |                       |                    |                      |   |                |   |

Active patient count can be multiplied by 5 times.